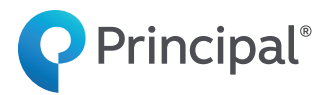

# How to set up your Principal® individual account login

## FOLLOW THESE STEPS.

## 1 Go to Principal.com.

- Click "Log in" in the upper right corner.
- Click "New user? Register here," then "Individuals."

#### 2 Enter your personal information.

 That includes first name, last name, date of birth, phone number, and your ID number (either your Social Security Number or a number provided by your employer) or zip code. (We will use the phone number in Step 4 to text or call you to verify your identity.)

#### 3 Click the box "I consent to doing business electronically."

Then click "Create account."

#### **4** Verify your identity.

• If your phone number matches our records, you'll receive a one-time code via text. If not, you'll be asked to verify your identity by uploading a copy of a government-issued photo ID (driver's license, passport) and a selfie.

Log in to your

Low

Image: Image: Im

| Please use your legal name.                                                                                                    |                                                                      |
|----------------------------------------------------------------------------------------------------|----------------------------------------------------------------------|
| Last name *                                                                                                    |                                                                      |
|                                                                                                    |                                                                      |
| Date of birth *                                                                                                    |                                                                      |
|                                                                                                    |                                                                      |
| Valid format is MM/DD/YYYY                                                                                                    |                                                                      |
| Phone number *                                                                                                    |                                                                      |
| +1 •                                                                                                    |                                                                      |
| Valid format is (XXX) XXX-XXX                                                                                                    | K. This is the                                                       |
| quickest way for us to verify you                                                                                                    | r identity.                                                          |
| ID Number                                                                                                    | optional                                                             |
|                                                                                                    |                                                                      |
| If your employer provided you w                                                                                                    | ith a Privacy or                                                     |
| If your employer provided you w<br>Alternate ID, use it here. Otherw                                                                  | ith a Privacy or<br>ise, you can try                                 |
| If your employer provided you w<br>Alternate ID, use it here. Otherw<br>your Social Security Number, or                               | ith a Privacy or<br>ise, you can try<br>leave this field             |
| If your employer provided you w<br>Alternate ID, use it here. Otherw<br>your Social Security Number, or<br>blank.                     | ith a Privacy or<br>ise, you can try<br>leave this field             |
| If your employer provided you w<br>Alternate ID, use it here. Otherw<br>your Social Security Number, or<br>blank.<br>Primary zip code | ith a Privacy or<br>ise, you can try<br>leave this field<br>optional |

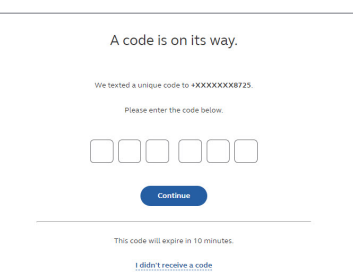

Register an account

Steps continued on next page

Once your identity has been verified through either the one-time code or document upload: Create a username and password, and provide an email address.

• Click "Continue."

| Choose a username and password.                                                                                                    |
|----------------------------------------------------------------------------------------------------|
| Create a unique username *                                                                                                    |
| Username must be 0-32 characters and include at<br>least 2 numbers. No special characters or spaces,<br>please.                                        |
| Enter a unique password *                                                                                                    |
| Ø                                                                                                    |
| Password must be 8-64 characters and have at<br>least 1 number and 1 letter. It cannot include your<br>username. Most special characters are accepted. |
| Confirm your password *                                                                                                    |
| Ø                                                                                                    |
| Email address *                                                                                                    |
| We'll also need an email address.                                                                                                    |
| Confirm your email address *                                                                                                    |
| Continue                                                                                                    |

- Select and answer three customer service security questions.
  - If we ever need to verify your identity we'll use these questions.

| Se                 | t your customer service questions.                                                                                                    |
|--------------------|----------------------------------------------------------------------------------------------------|
| If you ca<br>answe | all our customer service number, our representatives will ask you to<br>er one of these questions over the phone to confirm your identity. |
|                    | Question one *                                                                                                    |
|                    | Select a question 🗸                                                                                                    |
|                    | Answer one (2-character minimum) *                                                                                                    |
|                    | Question two *                                                                                                    |
|                    | Select a question                                                                                                    |
|                    | Answer two (2-character minimum) *                                                                                                    |
|                    | Question three *                                                                                                    |
|                    | Select a question                                                                                                    |
|                    | Answer three (2-character minimum) *                                                                                                    |
|                    |                                                                                                    |

(7) Next, set up multi-factor authentication (MFA) for your account. MFA is a security step used to confirm your identity each time you log in. You may use an authenticator app such as Google Authenticator or a phone text or call. Follow the on-screen prompts to make your selection.

# (8) Type in the code that is sent to you, and follow any directions on screen to complete log in.

**Note:** Every time you log in or if you forget your password, you will be asked for a verification code to confirm it's really you. The first time you log in, you choose how you receive verification codes. Options include a phone text or call, or authenticator app.

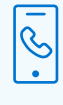

#### WE'RE HERE TO HELP.

Call us at +1-800-986-3343, Monday-Friday, 7 a.m.-7 p.m. CT, to answer your questions.

Insurance products and plan administrative services provided through Principal Life Insurance Company®, a member of the Principal Financial Group®, Des Moines, IA 50392.

© 2023 Principal Financial Services, Inc. Principal®, Principal Financial Group®, and Principal and the logomark design are registered trademarks of Principal Financial Services, Inc., a Principal Financial Group company, in the United States and are trademarks and service marks of Principal Financial Services, Inc., in various countries around the world.

EE12575 | 3165538-102023